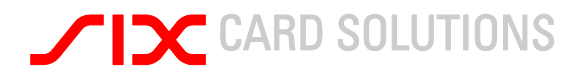

# Saferpay User Manual Payment Page Konfiguration

Version 1.0 19.10.2010

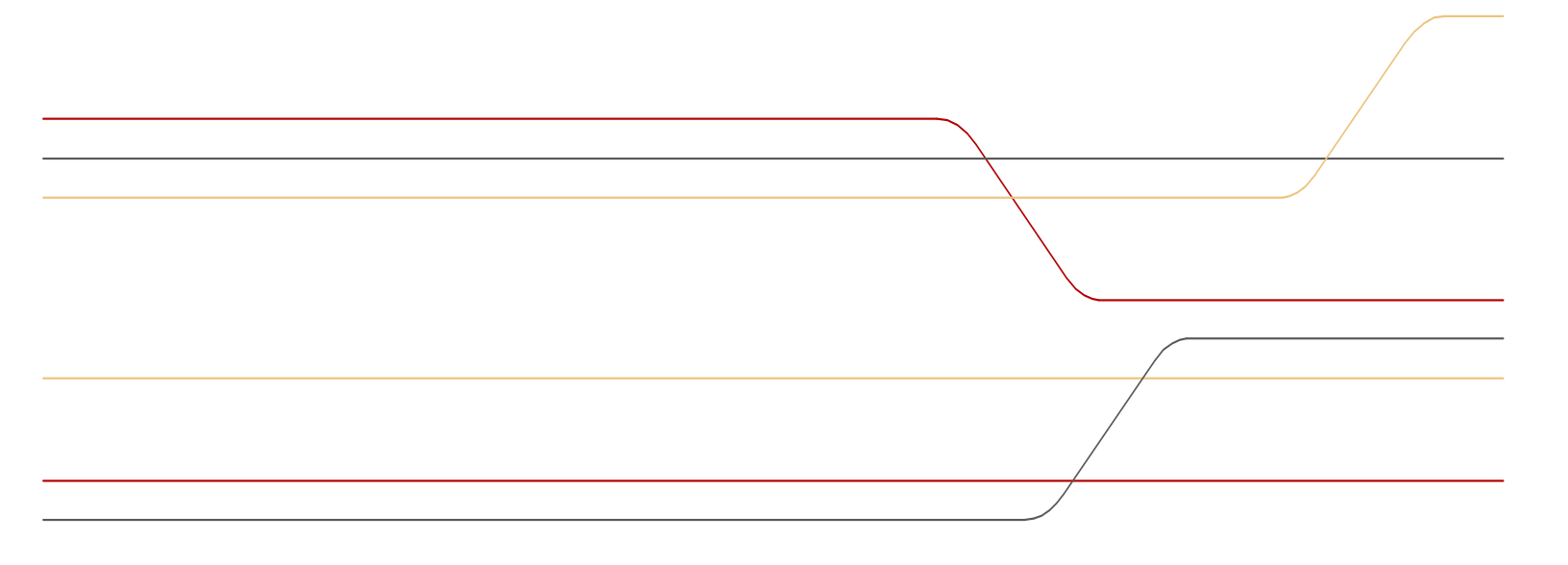

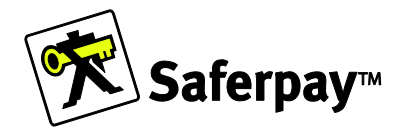

# **CARD SOLUTIONS**

#### Inhaltsverzeichnis

| 1     | Einleitung                                 | 3  |
|-------|--------------------------------------------|----|
| 1.1   | Zielgruppe                                 | 3  |
| 1.2   | Voraussetzungen                            | 3  |
| 1.3   | Übersicht der wichtigsten Funktionen       | 3  |
| 2     | Payment Page Konfiguration                 | 4  |
| 2.1   | Anlegen eines neuen Profils                | 5  |
| 2.2   | Bearbeiten der Einstellungen               | 6  |
| 2.2.1 | Upload Firmenlogo                          | 6  |
| 2.2.2 | Einstellungen der Schriftart               | 7  |
| 2.2.3 | Veränderungen der Farben                   | 7  |
| 2.2.4 | Progressbar - Fortschrittsanzeige          | 7  |
| 2.3   | Verwalten der Konfiguration                | 8  |
| 3     | Anhang – Saferpay Style Guide Payment Page | 9  |
| 3.1   | Durchgängige Änderungen                    | 9  |
| 3.2   | Fortschrittsanzeige im Zahlungsprozess     | 10 |
| 3.3   | Erfolgreiche Zahlung                       | 11 |
| 3.4   | Fehlgeschlagene Zahlung                    | 12 |
| 4     | Saferpay Support Team                      | 13 |

©SIX Card Solutions

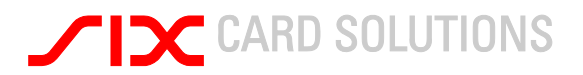

### 1 Einleitung

Wir freuen uns, dass Sie sich für Saferpay als E-Payment-Plattform entschieden haben. Saferpay macht den Einsatz heutiger und zukünftiger Zahlungsmittel so einfach und sicher wie möglich.

Dieses User Manual soll Ihnen die Einstellungsmöglichkeiten der Saferpay Payment Page darstellen. Die Payment Page lässt sich frei gestalten und individuell anpassen.

#### 1.1 Zielgruppe

Dieses Dokument soll Sie als Händler ansprechen.

#### 1.2 Voraussetzungen

Um diesen Saferpay Dienst nutzen zu können, muss ein gültiger Zugang zum Saferpay Backoffice bestehen.

#### 1.3 Übersicht der wichtigsten Funktionen

Die wichtigsten Funktionen die Sie an der Payment Page anpassen können in der Übersicht:

- farbliche Darstellung
- auswählen der Schriftart
- Anzeige der Progressbar
- Upload des Händler- / Firmenlogo
- Verwalten der einzelnen Konfigurationen

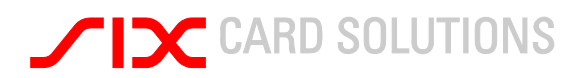

# 2 Payment Page Konfiguration

Sobald Sie sich im Saferpay Backoffice eingeloggt haben und sich in den Saferpay e-Commerce Bereich begeben, wird Ihnen ein neuer Menüpunkt unter Administration auffallen.

| Startseite | Online Support   |
|------------|------------------|
| Zahlungen  |                  |
| Journal    |                  |
| Tagesab    | schluss          |
| Reservat   | tion             |
| Buchung    | I                |
| Buchung    | tel. autorisiert |
| Gutschrit  | ft               |
| Webshop    |                  |
| Einstellu  | ngen             |
| Alle Ange  | ebote            |
| Neue An    | gebote           |
| Administra | tion             |
| Einstellu  | ngen             |
| Konten     |                  |
| Transak    | ionspakete       |
| VT Konfig  | guration         |
| IP-Freiga  | aben             |
| My Saferpa | у                |
| My Safer   | pay              |

Dieser Menüpunkt nennt sich VT Konfiguration.

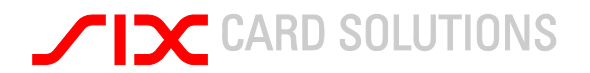

#### 2.1 Anlegen eines neuen Profils

Um ein neues Profil anzulegen klicken Sie bitte auf den Button. Auf der nun geladenen Seite müssen Sie einen Namen für die Konfiguration festlegen und einen Namen für den Aufruf über VTCONFIG. Desweiteren müssen Sie festlegen, ob dieses Profil default ist und ob es aktiv oder inaktiv sein soll. Achtung, nur aktive Profile können via VTCONFIG später aufgerufen werden.

#### Virtual Terminal Konfiguration bearbeiten

Nehmen Sie hier Ihre persönlichen Einstellungen für das Virtual Terminal vor.

| Name der Konfiguration                                                                                                    | Meine Konfig                                                                                                    |  |
|----------------------------------------------------------------------------------------------------|----------------------------------------------------------------------------------------------------|--|
| Beschreibung                                                                                                    | Testkonfiguration                                                                                                    |  |
|                                                                                                    |                                                                                                    |  |
| Werden einzelne Attribute sowohl in dieser<br>Konfiguration als auch im Paylnit definiert, kann<br>über folgende Einstellung der Vorrang der doppelt<br>definierten Attribute bestimmt werden. | <ul> <li>(Paylnit) Attribute im Paylnit haben<br/>Vorrang gegenüber den hier<br/>konfigurierten Werten.</li> <li>(VTConfig) Die hier konfigurierten<br/>Werte haben Vorrang gegenüber den<br/>Attributen im Paylnit.</li> </ul> |  |
|                                                                                                    | Deutsch -                                                                                                    |  |
| Standard-Sprache des Virtual Terminal                                                                                                    | Sprachwahl im VT anzeigen                                                                                                    |  |
| nhalt der Konfiguration                                                                                                    |                                                                                                    |  |
|                                                                                                    |                                                                                                    |  |
| Adresse der AGB                                                                                                    | Checkbox zum Akzeptieren der AGE<br>im VT anzeigen                                                                                                    |  |
|                                                                                                    | Name des Karteninhabers abfrage                                                                                                    |  |
|                                                                                                    | Adresse des Karteninhabers<br>abfragen                                                                                                    |  |
| Weiterleitung & Bestätigungsseiten                                                                                                    |                                                                                                    |  |
| Nach erfolgreicher Zahlung den Kunden autom                                                                                                    | atisch zum Shop weiterleiten                                                                                                    |  |
| Anzahl Sekunden (0 = of                                                                                                    | nne Verzögerung)                                                                                                    |  |
| Adresse der Bestätigungsseite nach<br>e <b>rfolgreicher</b> Zahlung                                                                                                    |                                                                                                    |  |
| Adresse der Bestätigungsseite nach <b>nicht</b><br>erfolgreicher Zahlung                                                                                                    |                                                                                                    |  |
| Adresse der Bestätigungsseite bei<br><b>Zahlungsabbruch</b> durch Kunde                                                                                                    |                                                                                                    |  |
| E-Mail-Bestätigung an den Karteninhaber sen                                                                                                    | den                                                                                                    |  |
| Standard-Absenderadresse verwenden (tell                                                                                                    | onio.tadge@telekurs.com)                                                                                                    |  |
| C Folgende Absenderadresse verwenden:                                                                                                    |                                                                                                    |  |
| Datenübergabe                                                                                                    | r Zahlung benachrichtigen                                                                                                    |  |
| Vinual reminal sommen server hach enouge                                                                                                    |                                                                                                    |  |
| URL für Benachrichtigung                                                                                                    |                                                                                                    |  |
| URL für Benachrichtigung                                                                                                    | Speichern                                                                                                    |  |

Datenschutz | Kontakt

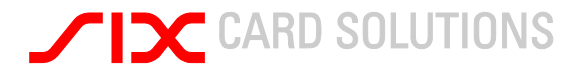

Neben den Grundeinstellungen sind hier auch die Einstellungen für Ihre AGBs und deren Anzeige in der Payment Page einstellbar.

Zusätzlich können Sie hier die Rücksprungadressen eintragen und die Benachrichtigung per Mail aktivieren

2.2 Bearbeiten der Einstellungen

Sobald Sie eine neue Konfiguration angelegt haben, wird Ihnen eine neue Seite angezeigt auf der Sie verschiedene Einstellungsmöglichkeiten haben.

# Virtual Terminal Design bearbeiten

Nehmen Sie hier Ihre persönlichen Einstellungen für das Virtual Terminal vor.

Konfiguration bearbeiten

| Upload Firmen-Logo    |             |           |  |
|-----------------------|-------------|-----------|--|
| Upload                | Browse      | J         |  |
| Logo anzeigen         | O Ja 💿 Nein |           |  |
| Design                |             |           |  |
| Body Color            |             |           |  |
| Body Font Color       |             |           |  |
| Fail Color            |             |           |  |
| Font                  | •           |           |  |
| Link Color            |             |           |  |
| Merchant Detail Color |             |           |  |
| Order Color           |             |           |  |
| Success Color         |             |           |  |
| Title Color           |             |           |  |
| Progressbar aktiv     | ⊙ Ja O Nein |           |  |
| Abbrechen             |             | Speichern |  |

#### 2.2.1 Upload Firmenlogo

Hier können Sie Ihr Firmenlogo uploaden und wählen, ob das Logo per default angezeigt wird.

Für das Logo gelten folgenden Restriktionen:

- Pro Konfiguration kann nur 1 Logo hochgeladen werden.
- Maximale Breite: 616 Pixel
- Maximale Höhe: 616 Pixel
- Das Logo darf nicht größer als 200kb sein.
- Es werden nur folgende Formate unterstützt: jpg, png, gif

# **CARD SOLUTIONS**

#### 2.2.2 Einstellungen der Schriftart

Bei der Schriftart können Sie per Drop-Down Menü eine Schriftart auswählen. Es stehen nur begrenzte Standard-Schriftarten zur Verfügung. Sie können keine Schriftart hochladen und dann auswählen.

#### 2.2.3 Veränderungen der Farben

Um die Payment Page nach Ihren Wünschen anzupassen, haben Sie die Möglichkeit bestimmte Elemente farblich anzupassen. Um nachzuvollziehen um welche Werte es sich handelt, die Sie ändern möchten, nehmen Sie bitte den Saferpay Styleguide aus dem Anhang zu Hilfe.

Die Farbwerte müssen als HEX-Werte übergeben werden. Beispiel: #000000

#### 2.2.4 Progressbar - Fortschrittsanzeige

In der Progressbar werden die Schritte angezeigt, die der Endkunde noch auszuführen hat während des Bezahlvorganges. Neben Farbanpassungen können Sie grundsätzlich entscheiden ob eine Progressbar angezeigt wird.

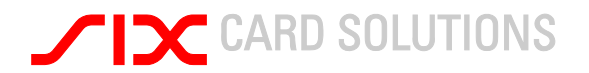

#### 2.3 Verwalten der Konfiguration

Sie haben die Möglichkeit mehrere Konfigurationen zu erstellen und eine Konfiguration als default zu markieren. Diese default Konfiguration wird immer beim Aufruf der Payment Page geladen.

Zusätzlich haben Sie die Möglichkeit eine nicht-default Konfiguration bei Aufruf des Paylnit zu laden. Hierzu übergeben Sie den Parameter VTCONFIG="*Konfigurationsname*".

Achtung, nur aktive Profile können via VTCONFIG später aufgerufen werden.

# Virtual Terminal configurations

You can create different VT configurations. When calling up Saferpay VT, determine which configuration is to be used through the VTCONFIG parameters. The configuration marked as "default" will be used as the standards setting.

| Name of the configuration | Parameters for the request | Default | Active | Delete | Сору |
|---------------------------|----------------------------|---------|--------|--------|------|
| VT-Configuration1         | VT-Configuration1          | No      | 0      |        | +    |
| VT-Configuration2         | VT-Configuration2          | No      | Θ      |        | +    |

Create new configuration

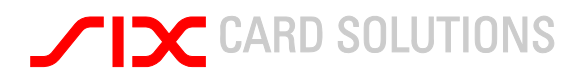

### 3 Anhang – Saferpay Style Guide Payment Page

Im Folgenden werden die Design-Möglichkeiten anhand der einzelnen Schritte in der Payment Page erklärt. Hierbei zeigt sich genau wo die Änderungen auftreten und wie die Änderungen aussehen können.

#### 3.1 Durchgängige Änderungen

Die folgenden Änderungen betreffen jeden Schritt des Bezahlvorganges in der Payment Page. Es handelt sich um Elemente die in jedem Schritt des Zahlprozesses vorhanden sind.

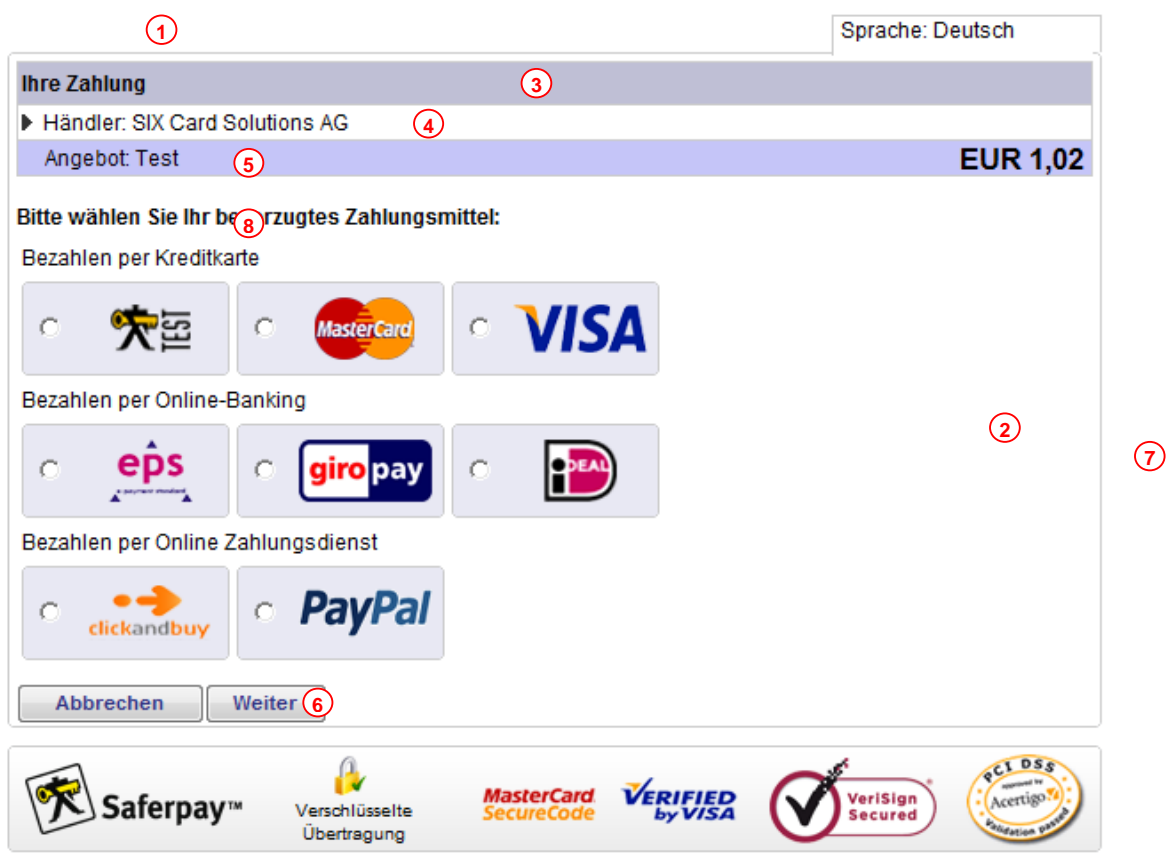

<sup>© 2010</sup> CARD SOLUTIONS

Alle Rechte vorbehalten. Saferpay ist eine eingetragene Marke der SIX Card Solutions.

| 1 | Das Händlerlogo kann im Backoffice von dem Händler hochgeladen werden. Jeder Händler kann hier sein eigenes Logo einbinden                                                                                                    |
|---|----------------------------------------------------------------------------------------------------|
| 2 | Die Hintergrundfarbe der Payment Page kann angepasst werden.                                                                                                    |
| 3 | Die Hintergrundfarbe des Titels kann individuell gestaltet werden                                                                                                    |
| 4 | Die Hintergrundfarbe der Händlerdetails kann angepasst werden.                                                                                                    |
| 5 | Die Hintergrundfarbe der Angebotsdetails kann angepasst werden.                                                                                                    |
| 6 | Die Schriftfarbe der Buttons kann verändert werden.                                                                                                    |
| 7 | Für den Fall, dass das Fenster größer ist als die Payment Page, wird die Payment Page zentriert in<br>einer festen Größe angezeigt. Die Hintergrundfarbe im Rest des Fensters, welches nicht die<br>Payment Page direkt betrifft kann angepasst werden. |
| 8 | Die Schriftart und Schriftfarbe der Payment Page sind frei wählbar                                                                                                    |

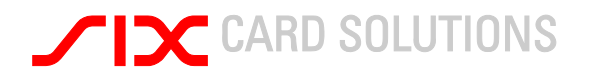

#### 3.2 Fortschrittsanzeige im Zahlungsprozess

Die Fortschrittsanzeige wird anhand des gewählten Zahlungsmittels ermittelt. Sie ist ein optionales Element, welches ein-oder ausgeblendet werden kann. Als Standardeinstellung wird die Fortschrittsanzeige eingeblendet. Die Fortschrittsanzeige kann farblich angepasst werden. Sprache: Deutsch

| Č                                          |                                               |                                          |
|--------------------------------------------|-----------------------------------------------|------------------------------------------|
| 1. Zahlungsmittel                          | 2. Kartendaten 1                              | 3. Bestätigung                           |
| Ihre Zahlung                               |                                               |                                          |
| Händler: Saferpay Testlogin                |                                               |                                          |
| Angebot: Testeinkauf                       |                                               | EUR 1,00                                 |
| Kartendaten                                |                                               | <b>*</b>                                 |
| Kartennummer                               | * 945112310000004                             |                                          |
| Gültig bis                                 | 6* 12 ▼ 2010 ▼                                |                                          |
| Kartenprüfnumme                            | r* ?                                          |                                          |
| Name des Karteninhabers                    | *                                             |                                          |
|                                            | * Pflichtfelder                               |                                          |
| Zurück Abbrechen Bezahlen                  |                                               |                                          |
| Saferpay™<br>Verschlüsselte<br>Übertragung | MasterCard<br>SecureCode                      | VeriSign<br>Secured                      |
| © 2010 CARD SOLUTIONS                      | Alle Rechte vorbehalten. Saferpay ist eine ei | ngetragene Marke der SIX Card Solutions. |

Die Farbe des aktiven Tabs unterscheidet sich von den bereits abgeschlossenen Tabs und kann angepasst werden.

2 Der bereits erledigte Schritt in der Fortschrittsanzeige kann angepasst werden.

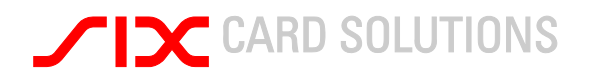

# 3.3 Erfolgreiche Zahlung

1

| http://localhost:49573/pay.aspx?redirectStatus=ok<br>Spracher: Deutsch<br>1. Zahlungsmittel 2. Kartendaten 3. Bestätigung<br>Händler: Saferpay Testlogin<br>Angebot: SecureCardStore Insert CHF 1,00<br>Per Bestätigung Ihrer Zahlung<br>Der Betrag von CHF 1,00 wurde von Ihrer Saferpay Test Card abgebucht.<br>Beter Dank für Ihre Zahlung<br>Der Betrag von CHF 1,00 wurde von Ihrer Saferpay Test Card abgebucht.<br>Beter Dank für Ihre Zahlung<br>Verarbeiter Saferpay Test Card abgebucht.<br>Kartennummer Saferpay Test Card<br>Kartennummer MWVOpCAbAVGISA99dS2CACnfnjSb<br>Bitte senden Sie eine Kopie dieser Bestätigung an folgende Adresse<br>Send<br>Kicken Sie auf Beenden, um die Zahlung abzuschliessen und auf die Webseite des Anbieters zurückzukehren.<br>Drucken Beenden<br>Forder MWVOpCAbaYGISA99dS2CACnfnjSb<br>Kicken Sie auf Beenden, um die Zahlung abzuschliessen und auf die Webseite des Anbieters zurückzukehren.<br>Drucken Beenden                                                                                                    | ferpay - Virtual Terminal - Mozilla                                                                   | Firefox                                                                                      |                                                 |
|----------------------------------------------------------------------------------------------------|----------------------------------------------------------------------------------------------------|----------------------------------------------------------------------------------------------|-------------------------------------------------|
| <text><text><section-header><complex-block><complex-block>       1. Zahlungsmittle     2. Karlendaten     3. Bestätigung       I Zahlungsmittle     2. Karlendaten     3. Bestätigung       Imadier: Saferpar Testlogin     Pachota     ChE f 1,00       Image: Saferpar Testlogin     ChE f 1,00       Image: Saferpar Testlogin     ChE f 1,00       Image: Saferpar Testlogin     ChE f 1,00       Image: Saferpar Testlogin     ChE f 1,00       Image: Saferpar Testlogin     Image: Saferpar Test Card Bagebackt.       Image: Saferpar Testlogin     Image: Saferpar Test Card Bagebackt.       Image: Saferpar Testlogin     Image: Saferpar Test Card Bagebackt.       Image: Saferpar Testlogin     Image: Saferpar Test Card Bagebackt.       Image: Saferpar Testlogin     Image: Saferpar Testlogin       Image: Saferpar Testlogin     Image: Saferpar Testlogin       Image: Saferpar Testlogin     Image: Saferpar Testlogin       Image: Saferpar Testlogin     Image: Saferpar Testlogin       Image: Saferpar Testlogin     Image: Saferpar Testlogin       Image: Saferpar Testlogin     Image: Saferpar Testlogin       Image: Saferpar Testlogin     Image: Saferpar Testlogin       Image: Saferpar Testlogin     Image: Saferpar Testlogin       Image: Saferpar Testlogin     Image: Saferpar Testlogin       Image: Saferpar Testlogin     Image: Saferpar Testlogin       Image: Saferpar Testlogin     Image: Safer</complex-block></complex-block></section-header></text></text>                                                                                                    | http://localhost:49573/pay.aspx?redirectSt                                                            | atus=ok                                                                                      |                                                 |
| 1. Zahlungsmittel       2. Karlendaten       3. Bestätigung         Interstation of the set of the set of the                                                                                                    |                                                                                                    |                                                                                              | Sprachen: Deutsch 👻                             |
| Image: Stating and the stating and the stating and                       | 1. Zahlungsmittel                                                                                     | 2. Kartendaten                                                                               | 3. Bestätigung                                  |
| <ul> <li>Händler: Saferpay Testlogin</li> <li>Angebot: SecureCardStore Insert</li> <li>CHF 1,00</li> <li>CHF 1,00</li> <li>CHF 1,00 wurde von Ihrer Saferpay Test Card abgebucht.</li> <li>Esten Dank für Ihre Zahlung.</li> <li>DatumZeit</li> <li>Marzeite</li> <li>Marzeite</li> <li>Ma</li></ul> | Ihre Zahlung                                                                                          |                                                                                              |                                                 |
| Angebot : Secure CardStore Insert   Magebot : Secure CardStore Insert CHF 1,00     Prestratigung Ihrer Zahlung   Der Betrag von CHF 1,00 wurde von Ihrer Saferpay Test Card abgebucht.   Eter Dank für Mine Zahlung   DatumZeit 0.12.2009 14:04:09 Otamzeiter 0.12.2009 14:04:09 Otamzeiter 0.12.2009 14:                                                                                                    | Händler: Saferpay Testlogin                                                                           |                                                                                              |                                                 |
| Des Betrag von CHF 1,00 wurde von Ihrer Saferpay Test Card abgebucht.   Betrag von CHF 1,00 wurde von Ihrer Saferpay Test Card abgebucht.   Betrag Dank Wirther Zahlung.   Datzer Dank Wirther Zahlung.   Datzer Datzer Datzer Datz                                                                                                    | Angebot : SecureCardStore In                                                                          | sert                                                                                         | CHF 1,00                                        |
| Besten Dark für Ihre Zahlung.<br>Datum/Zeit 04.12.2009 14:04:09 1 Verarbeiter Saferpay Test Card Kartennummer 00000000000000000000000000000000000                                                                                                    | Bestätigung Ihrer Zahlu                                                                               | ing<br>you likrer Safernay Test Card abgebucht                                               |                                                 |
| Datum/Zeit 04.12.2009 14:04:09   Verarbeiter Saferpay Test Card   Kartennummer XXXXXXXXXXXXXXXXXXXXXXXXXXXXXXXXXXXX                                                                                                    | Besten Dank für Ihre Zahlung.                                                                         | von inter Salerpay rest Card abgebucht.                                                      |                                                 |
| Verarbeiter Saferpay Test Card   Katennummer XXXXXXXXXXXXXXXXXXXXXXXXXXXXXXXXXXXX                                                                                                    | Datum/Zeit                                                                                            | 04.12.2009 14:04:09                                                                          | (1)                                             |
| Kartennummer XXXXXXXXXXXXXXXXXXXXXXXXXXXXXXXXXXXX                                                                                                    | Verarbeiter                                                                                           | Saferpay Test Card                                                                           |                                                 |
| Vertragsnummer 123456789   Transaktionskennung tMYOpCAbAYGISA99dS2CACnfnjSb   Bitte senden Sie eine Kopie dieser Bestätigung an folgende Adresse   Send   Klicken Sie auf Beenden, um die Zahlung abzuschliessen und auf die Webseite des Anbieters zurückzukehren.   Drucken   Beenden   Werschlüsselte   Verschlüsselte   Dettragung   Ale Rechte vorbehalten. Saferpay ist eine eingetragene Marke der SIX Card Solutions.                                                                                                    | Kartennummer                                                                                          | XXXX XXXX XXXX 0111 - 3/2010                                                                 |                                                 |
| Transaktionskennung tMYOpCAbAYGISA99dS2CACnfnjSb   Bitte senden Sie eine Kopie dieser Bestätigung an folgende Adresse   Send   Klicken Sie auf Beenden, um die Zahlung abzuschliessen und auf die Webseite des Anbieters zurückzukehren.   Drucken   Beenden   Werschlüsselte   Opertragung   Merschlüsselte   Deutragung   Ale Rechte vorbehalten. Saferpay ist eine eingetragene Marke der SIX Card Solutions.                                                                                                    | Vertragsnummer                                                                                        | 123456789                                                                                    |                                                 |
| Bitte senden Sie eine Kopie dieser Bestätigung an folgende Adresse<br>Send<br>Klicken Sie auf Beenden, um die Zahlung abzuschliessen und auf die Webseite des Anbieters zurückzukehren.<br>Drucken Beenden<br>Beenden<br>Verschlüsselte<br>Dertragung<br>Verschlüsselte<br>Dertragung                                                                                                    | Transaktionskennung                                                                                   | tMYOpCAbAYGISA99dS2CACnfnj                                                                   | jSb                                             |
| Saferpay Verschlüsselte<br>Dertragung<br>© 2009 VIX CARD SOLUTIONS Alle Rechte vorbehalten. Saferpay ist eine eingetragene Marke der SIX Card Solutions.                                                                                                    | Bitte senden Sie eine Kopie dies<br>Klicken Sie auf <b>Beenden</b> , um die<br><b>Drucken Beenden</b> | er Bestätigung an folgende Adresse<br><b>Send</b><br>Zahlung abzuschliessen und auf die Webs | seite des Anbieters zurückzukehren.             |
|                                                                                                    | Saferpay™ Verschlüsselte<br>Obertragung                                                               | Ale Rechte vorbehalten, Safemav ist i                                                        | eine eingetragene Marke der SIX Card Solutions. |
|                                                                                                    |                                                                                                    |                                                                                              |                                                 |

Im Falle einer erfolgreichen Zahlung erscheint in der Payment Page eine Bestätigung. Hierbei kann die Hintergrundfarbe angepasst werden.

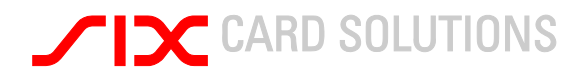

# 3.4 Fehlgeschlagene Zahlung

| 🥮 Saferpay - Virtual Terminal - Mozilla Firefox                                                                      |   |
|----------------------------------------------------------------------------------------------------|---|
| http://localhost:49573/pay.aspx?redirectStatus=ok                                                                    | ☆ |
| Sprachen:                                                                                                    |   |
| Verarbeitung fehlgeschlagen.                                                                                         |   |
| Abbrechen                                                                                                    |   |
| Versohlissete<br>Obertragung                                                                                         |   |
| karzuna 🦯 TK, Contraductiones Alle recorde voroenaiten. sarerpay ist eine eingeträgene Marke der SIA Card Solutions. |   |
|                                                                                                    |   |
|                                                                                                    |   |
|                                                                                                    |   |
|                                                                                                    |   |
| Fertig                                                                                                    |   |

() Schlägt eine Zahlung aus irgendwelchen Gründen fehl, wird dies dem Kunden angezeigt. Die Hintergrundfarbe dieser Nachricht kann verändert werden.

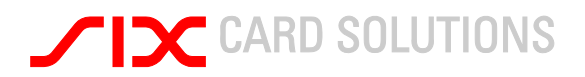

### 4 Saferpay Support Team

Haben Sie Fragen zu Saferpay, dann können Sie unsere Support-Teams Montags bis Freitags zwischen 9:00 und 17:30 Uhr wie folgt erreichen:

Saferpay Schweiz SIX Card Solutions AG Hardturmstrasse 201 CH-8021 Zürich www.saferpay.com

+41 848 66 44 44 support@saferpay.com

Saferpay Deutschland SIX Card Solutions Deutschland GmbH Bornbarch 9 D-22848 Norderstedt www.saferpay.com

+49 40 325 967 200 support@saferpay.com

Haben Sie Fragen zu Ihrem Login oder den Benutzerdaten Ihres Saferpay-Backoffice, dann schreiben Sie uns bitte eine E-Mail unter Angabe Ihres Benutzernamens an <u>service@saferpay.com</u>.

Das Saferpay-Team wünscht Ihnen viel Erfolg beim Einsatz Ihrer E-Payment-Lösung Saferpay!

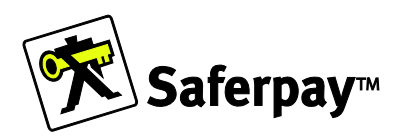